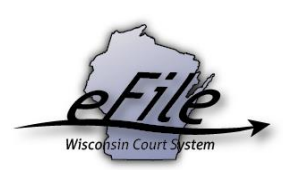

## Satisfying a judgment as a non-party filer

Non-party eFilers can satisfy judgments on the eFiling site.

1. Visit the eFiling website at <u>http://efiling.wicourts.gov</u>. Enter your eCourts user name and password, and select the **Log in** button.

|                                                                                            | Wisconsin circuit co                                                                                                    | urt eFiling                                                                                                    |
|--------------------------------------------------------------------------------------------|----------------------------------------------------------------------------------------------------|----------------------------------------------------------------------------------------------------|
|                                                                                            |                                                                                                    |                                                                                                    |
| The Wisconsin Suprer<br>eFiling rule is enacted                                            | me Court has unanimously approved a gradual<br>as Wis. Stat. § 801.18 and is posted on the <u>co</u> l                                                        | transition to mandatory electronic filing in the circuit courts. The new<br>art eFiling website.                                                                                                    |
| The new rule is effecti<br>types. Guardianships,<br><u>eFiling has been enab</u><br>later. | ve on July 1, 2016. eFiling is currently mandato<br>civil commitments, judgments, and liens will be<br><u>led</u> for guardianships, civil commitments, judgm | ry for civil, small claims, family, paternity, criminal, and probate case mandatory starting on September 1, 2018. View <u>where voluntary</u> nents, and liens. eFiling for other case types will become available |
| To be notified when ne                                                                     | ew counties or case types are enabled and of of                                                                                                    | her important eFiling updates, follow @CCAP_Wisconsin on Twitter.                                                                                                    |
| Current list of counties                                                                   | s and case types enabled for eFiling                                                                                                    |                                                                                                    |
| User name:                                                                                 |                                                                                                    |                                                                                                    |
| Password:                                                                                  |                                                                                                    |                                                                                                    |
| Log in                                                                                     |                                                                                                    |                                                                                                    |

2. Select the **non-party document filing** link from either the main navigation or the bottom-left menu.

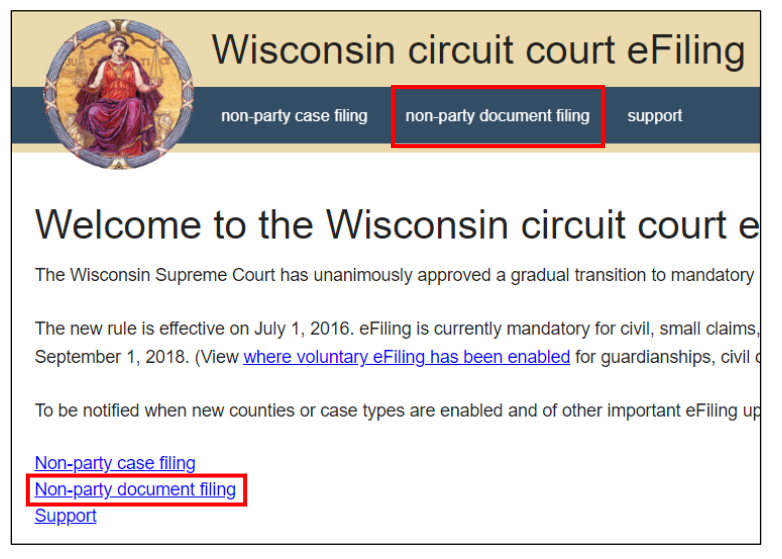

3. You can search for the case by entering the county and case number.

4. Once you have located the case, select the **Satisfy judgment** link.

| Non-party filing                                                       |                |             |
|------------------------------------------------------------------------|----------------|-------------|
| Non-party filing is intended for anyone who is not a party on the case | . If you are i | not a party |
| County                                                                 |                |             |
| Dodge                                                                  | × •            |             |
| Case number                                                            |                |             |
| 2018CV000333                                                           |                |             |
| Upload documents Satisfy judgment                                      |                |             |

**Note:** If you do not see this link available, either the judgment has already been satisfied or the judgment has not yet been entered in on the case. For more information on the details of your case, contact the clerk of courts office in the county the case is filed in: <u>https://www.wicourts.gov/contact/docs/clerks.pdf</u>

5. Select the checkbox next to the judgment you wish to satisfy. Select **Continue**.

| (A)                         | Wisconsin circuit court eFiling |             |            |                        |                      |                   |           |                     |                            |               |  |  |
|-----------------------------|---------------------------------|-------------|------------|------------------------|----------------------|-------------------|-----------|---------------------|----------------------------|---------------|--|--|
|                             | new filing                      | in progress | my cases   | opt in                 | notifications        | non-party filing  | suppo     | rt                  | ■ ready to file            | 🛓 Kendall Wic |  |  |
| Satisfy                     | iudame                          | nts         |            |                        |                      |                   |           |                     |                            |               |  |  |
| County                      | Jaagino                         | Ca          | se number  |                        |                      |                   | Case ca   | ption               |                            |               |  |  |
| Jefferson                   |                                 | 20          | 17FA000422 | 2                      |                      |                   | In RE the | e marriage of Pamel | a Helen Hansen and Tyler I | Dean Hansen   |  |  |
| 🕑 Select judg               | ment                            |             |            |                        |                      |                   |           |                     |                            |               |  |  |
| Judgment/lier<br>07-11-2018 | date                            |             |            | Total am<br>\$1,680.91 | ount<br>1            |                   |           |                     |                            |               |  |  |
| Judgment par                | ties                            |             |            |                        |                      |                   |           | N                   |                            |               |  |  |
| Party type                  | Name                            | Disr        | nissed S   | itatus A               | Address              |                   |           | Attorney name       |                            |               |  |  |
| Creditor                    | Laitsch Law Offic               | e LLC No    | A          | ctive                  |                      |                   |           | Thomas J Laitsch    |                            |               |  |  |
| Debtor                      | Pamela Helen Ha                 | ansen No    | A          | ctive 1                | 1264 Elsie Street, F | ort Atkinson, WI, | 53538     |                     |                            |               |  |  |
|                             |                                 |             |            |                        |                      |                   |           |                     |                            |               |  |  |
| Coloct inde                 | mont                            |             |            |                        |                      |                   |           |                     |                            |               |  |  |
| Select Judg                 | ment                            |             |            |                        |                      |                   |           |                     |                            |               |  |  |
| 11-19-2018                  | date                            |             |            | \$3,273.68             | <b>ουπτ</b><br>B     |                   |           |                     |                            |               |  |  |
| Judgment par                | ties                            |             |            |                        |                      |                   |           |                     |                            |               |  |  |
| Party type                  | Name                            | Disn        | nissed St  | tatus A                | ddress               |                   |           | Attorney name       |                            |               |  |  |
| Creditor                    | Brennan Steil S.                | C. No       | A          | ctive                  |                      |                   |           |                     |                            |               |  |  |
| Debtor                      | Pamela Helen Ha                 | ansen No    | A          | ctive 1                | 264 Elsie Street, Fo | ort Atkinson, WI, | 53538     |                     |                            |               |  |  |

6. Enter the dollar amount being satisfied in the Amount satisfied field.

| Wisconsin circuit court eFiling                                                                                                    |                                |          |                         |               |                                          |                     |                 |                 |  |  |  |
|----------------------------------------------------------------------------------------------------|--------------------------------|----------|-------------------------|---------------|------------------------------------------|---------------------|-----------------|-----------------|--|--|--|
| new filin                                                                                                    | ig in progress                 | my cases | opt in                  | notifications | non-party filing                         | support             | 🗷 ready to file | L Kendall Wick▼ |  |  |  |
| Satisfy judgr                                                                                                    | nents do                       | cume     | nts                     |               |                                          |                     |                 |                 |  |  |  |
| County         Case number         Case caption           Jefferson         2017FA000422         In RE the marriage of Pamela Helen Hansen and Tyler Dean Hansen |                                |          |                         |               |                                          |                     |                 |                 |  |  |  |
| Judgment/lien date<br>07-11-2018                                                                                                    |                                |          | Total owe<br>\$1,680.91 | ed            | Amount satisfied Upload documents \$ 500 |                     |                 |                 |  |  |  |
| Note: Document upload                                                                                                    | s limited to 1 docur<br>Status | nent(s). | ocument t               | ype 🛛         |                                          | Document title      | • Rem           | iove            |  |  |  |
| Test Doc 2-1.pdf                                                                                                    | Upload complet                 | e S      | Satisfaction            | n of Judgment | ×                                        | ▼ Satisfaction of . | ludgment Rem    | <u>ove</u>      |  |  |  |
|                                                                                                    |                                |          |                         |               |                                          |                     |                 |                 |  |  |  |
| Continue                                                                                                    |                                |          |                         |               |                                          |                     |                 |                 |  |  |  |

7. Select **Upload Documents** to upload an Order of Satisfaction Due to Bankruptcy or a Satisfaction of Judgment in PDF format. Select the appropriate Document type from the dropdown list. Enter a Document title, then select **Continue**.

| Wi                               | Wisconsin circuit court eFiling                                                                                                    |          |                                |               |                                          |            |                  |                 |                             |  |  |  |  |
|----------------------------------|----------------------------------------------------------------------------------------------------|----------|--------------------------------|---------------|------------------------------------------|------------|------------------|-----------------|-----------------------------|--|--|--|--|
| new f                            | iling in progress                                                                                                    | my cases | opt in                         | notifications | non-party filing                         | support    |                  | 🗳 ready to file | ≗ Kendall Wick <del>-</del> |  |  |  |  |
| Satisfy judg                     | ments do                                                                                                    | cumer    | nts                            |               |                                          |            |                  |                 |                             |  |  |  |  |
| County<br>Jefferson              | County     Case number     Case caption       Jefferson     2017FA000422     In RE the marriage of Pamela Helen Hansen and Tyler Dean Hansen |          |                                |               |                                          |            |                  |                 |                             |  |  |  |  |
| Judgment/lien date<br>07-11-2018 |                                                                                                    |          | <b>Total owe</b><br>\$1,680.91 | ed            | Amount satisfied Upload documents \$ 500 |            |                  |                 |                             |  |  |  |  |
| File name                        | Status                                                                                                    | Do       | cument t                       | ype 🖲         |                                          | Docum      | ent title 🛛      | Rem             | ove                         |  |  |  |  |
| Test Doc 2-1.pdf                 | Upload complet                                                                                                    | e S      | atisfactio                     | n of Judgment | ×                                        | ▼ Satisfac | tion of Judgment | Rem             | ove                         |  |  |  |  |
| Continue                         |                                                                                                    |          |                                |               |                                          |            |                  |                 |                             |  |  |  |  |

 On the Ready to file page, select the checkbox next to filing(s) you wish to submit, or select the checkbox next to a county name to submit all filings in that county. Then, select the File or File and Pay button.

| Wisconsin circuit court eFiling                                                                                                    |            |             |          |        |               |                  |         |  |                 |                             |
|----------------------------------------------------------------------------------------------------|------------|-------------|----------|--------|---------------|------------------|---------|--|-----------------|-----------------------------|
|                                                                                                    | new filing | in progress | my cases | opt in | notifications | non-party filing | support |  | 🖻 ready to file | ≗ Kendall Wick <del>√</del> |
| Ready to                                                                                                    | file       |             |          |        |               |                  |         |  |                 |                             |
| Jefferso                                                                                                    | n County   |             |          |        |               |                  |         |  |                 |                             |
| Satisfaction fee for Judgment for money on case 2017FA000422 Documents: Satisfaction of Judgment - Satisfaction of Judgment Edit Delete Subtotal S5.00 |            |             |          |        |               |                  |         |  | \$5.00          |                             |
| Learn about payment options. Total fee \$5.00 Fillings in need of payment                                                                              |            |             |          |        |               |                  |         |  |                 |                             |
| US Bank will charge \$0.14 to process MasterCard or Visa payments (2.75%) or \$1.95 to process electronic check payments.                              |            |             |          |        |               |                  |         |  |                 |                             |
| File and Pay                                                                                                    |            |             |          |        |               |                  |         |  |                 |                             |

**Note:** If you have set up a court debit account (CDA) with the circuit court you are filing in, you will have the option to choose a payment method. To learn how to set up a CDA, see the <u>"Creating and managing a court debit account"</u> user guide. It is your responsibility to ensure proper funds are available in the account at the time of filing. If paying with a credit/debit card or eCheck via the US Bank ePayment website, a transaction fee will be applied to the total.

 On the Filings submitted page, select the Make payment with US Bank button to proceed to the US Bank ePayment website and pay the associated filing fees. See the <u>"Making Payments with US Bank"</u> user guide for more information on making a payment through US Bank.

| Wisconsin circuit court eFiling                                                                                                    |                                                                                                    |             |          |        |               |                  |         |                 |                             |  |
|----------------------------------------------------------------------------------------------------|----------------------------------------------------------------------------------------------------|-------------|----------|--------|---------------|------------------|---------|-----------------|-----------------------------|--|
|                                                                                                    | new filing                                                                                                    | in progress | my cases | opt in | notifications | non-party filing | support | 🗷 ready to file | ≗ Kendall Wick <del>▼</del> |  |
| Filings su                                                                                                    | ıbmitte                                                                                                    | ed          |          |        |               |                  |         |                 |                             |  |
| Your filing(s) have be<br>website. Registering                                                                                                   | Your filing(s) have been submitted successfully to the court. Make your electronic payment now. Select "Make payment" below to continue to the US bank secure website. Registering on the US Bank website is not required. |             |          |        |               |                  |         |                 |                             |  |
| US Bank will charge a convenience fee of \$ 0.14 (2.75%) to process MasterCard or Visa payments or \$ 1.95 to process electronic check payments. |                                                                                                    |             |          |        |               |                  |         |                 |                             |  |
| Your filing(s) will not be processed by the court until electronic payment is made.                                                              |                                                                                                    |             |          |        |               |                  |         |                 |                             |  |
| Make payment with                                                                                                    | US Bank                                                                                                    |             |          |        |               |                  |         |                 |                             |  |

**Note:** US Bank is the vendor that processes circuit court credit card and electronic check transactions. You do not need a US Bank checking or savings account to pay for filings on the US Bank ePayment website. You can pay using a Visa card, MasterCard, or electronic check.

10. After you submit your filing, it is transmitted to the circuit court and processed. Once it is processed, you will receive an email confirmation.